# Práctica 1 de Word (Curso 2009-2010)

## **Objetivos de la práctica:**

1. Conocer los errores más comunes:

- No usar espacios en blanco para cambiar la posición del texto.
- No usar <Intro> al final de cada línea. Sólo cuando hay que pasar al siguiente párrafo.
- Para aplicar el sangrado en la primera línea de un párrafo se utilizarán las herramientas de sangría que estudiaremos en lugar de <TAB>.
- No pulsar repetidamente <Intro> para pasar a otra página: usar *Insertar-Salto-Salto página*.
- 2. Conocer los componentes de una ventana de Word.

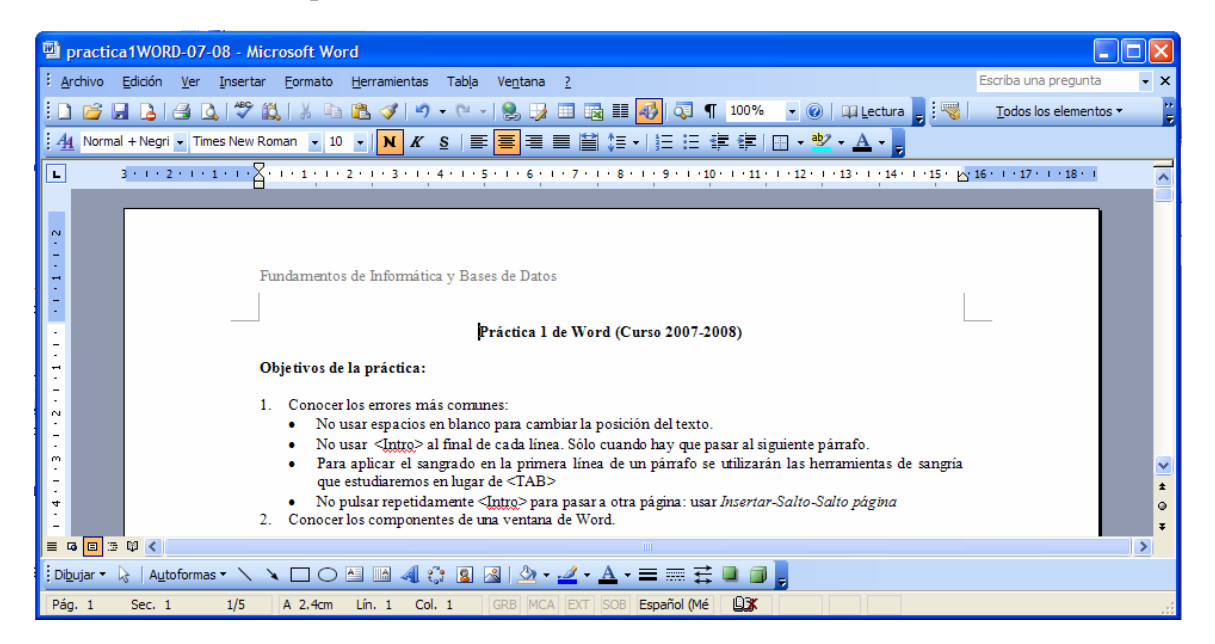

- 3. Crear un nuevo documento: Archivo-Nuevo o Ctrl-U o con icono 🗅
- 4. Abrir un documento ya existente: Archivo-Abrir o Ctrl-A o con icono 🖻

|                  | A                                                         |  |  |  |
|------------------|-----------------------------------------------------------|--|--|--|
| Tecla            | Acción                                                    |  |  |  |
| Flecha derecha   | Mueve punto de inserción un carácter a la derecha         |  |  |  |
| Flecha izda      | Mueve el punto de inserción un carácter a la izda         |  |  |  |
| Flecha arriba    | Mueve el punto de inserción a la línea anterior           |  |  |  |
| Flecha abajo     | Mueve el punto de inserción a la línea siguiente          |  |  |  |
| Ctrl+Flecha der. | Mueve una palabra a la derecha                            |  |  |  |
| Ctrl+Flecha izq. | Mueve una palabra a la izda                               |  |  |  |
| Inicio           | Mueve al principio de la línea actual                     |  |  |  |
| Fin              | Lo coloca después de la última palabra de la línea actual |  |  |  |
| Ctrl+Inicio      | Mueve el punto de inserción al principio del documento    |  |  |  |
|                  | actual                                                    |  |  |  |
| Ctrl+Fin         | Mueve el punto de inserción hasta el final de documento   |  |  |  |
|                  | actual                                                    |  |  |  |
| AvPág            | Desplaza el punto de inserción una pantalla hacia abajo   |  |  |  |
| RePág            | Desplaza el punto de inserción una pantalla hacia arriba  |  |  |  |

5. Teclas de movimiento del cursor:

#### 6. Seleccionar texto

- Un carácter: <Mayusc> Flecha derecha o izda, o bien arrastrando con el ratón.
- Una palabra: <Ctrl>+<Mayusc> Flecha derecha o izda, o bien doble click.
- Una línea: Principio línea, <Mayusc> <Fin> o bien arrastrando con el ratón.
- Una frase: <Ctrl> click con el ratón.
- Un párrafo: Triple click.
- Parte de un párrafo: colocar punto de inserción al principio, <Mayusc> y click en última pálabra. O bien arrastrando con ratón.
- Todo el documento: <Ctrl>+<E> o bien *Edición-Seleccionar-Seleccionar todo*
- 7. Borrar texto: Seleccionarlo y <Supr> o bien *Edición-Borrar*
- 8. Insertar texto
- 9. Deshacer y rehacer, repetir: Con Edición-Deshacer (Rehacer, repetir) o 🖾 🖼

10. Formato Texto:

- Alineación del texto.
- Numeroado Automático
- Desplazamiento del Texto.
- ....

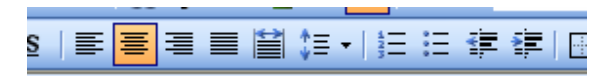

12. Cortar, copiar y pegar: Portapapeles

- **Copiar**: Seleccionar texto y *Edición–Copiar* o bien <Ctrl>+<C> o bien el icono.
- **Pegar**: Copiar el texto y *Edición-Pegar* o bien <Ctrl>+<V> o bien con el icono.
- **Cotar**: Seleccionar el texto y *Edición–Cortar* o bien <Ctrl>+<X> o bien el icono.

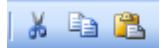

- 13. Ayuda: <F1> o bien menú Ayuda
- 14. Seleccionar la fuente de texto, tamano de fuente, color: Seleccionar texto y *Formato Fuente* o bien desde barra de herramientas *Formato*.

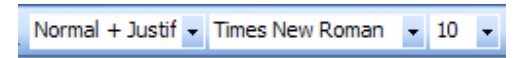

15. Negrita, cursiva y subrayado: Seleccionar texto y pinchar en uno de los iconos

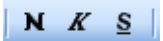

16. Efectos más avanzados (tachado, doble tachado, superíndice, subíndice, sombra, contorno, relieve, grabado, versales, mayúsculas, oculto): *Formato – Fuente* 

| icono. |                                                                                                    |  |  |  |  |  |  |  |  |  |
|--------|----------------------------------------------------------------------------------------------------|--|--|--|--|--|--|--|--|--|
| С      | uente 🧧 🏹 🤉                                                                                                    |  |  |  |  |  |  |  |  |  |
| ic     |                                                                                                    |  |  |  |  |  |  |  |  |  |
|        | Fuente Espacio entre caracteres Efectos de texto                                                                                                    |  |  |  |  |  |  |  |  |  |
|        | Fuente para alfabeto latino: <u>E</u> stilo de fuente: <u>T</u> amaño:                                                                                                    |  |  |  |  |  |  |  |  |  |
|        | (Usar fuente de texto asiático) V Regular 13                                                                                                    |  |  |  |  |  |  |  |  |  |
|        | Regular A                                                                                                    |  |  |  |  |  |  |  |  |  |
| ıđ     | Fuente para airabetos asi <u>a</u> ticos: Cursiva 9                                                                                                    |  |  |  |  |  |  |  |  |  |
| ~      | Times New Roman Negrita 10                                                                                                    |  |  |  |  |  |  |  |  |  |
|        |                                                                                                    |  |  |  |  |  |  |  |  |  |
| 30     |                                                                                                    |  |  |  |  |  |  |  |  |  |
| т      |                                                                                                    |  |  |  |  |  |  |  |  |  |
|        | Todo el texto                                                                                                    |  |  |  |  |  |  |  |  |  |
|        | Color de fuente: Estilo de subravado: Color de subravado: Marca de énfasis:                                                                                                    |  |  |  |  |  |  |  |  |  |
|        | Automático V (ninguno) V                                                                                                    |  |  |  |  |  |  |  |  |  |
|        | Canada Canada Canad |  |  |  |  |  |  |  |  |  |
| μi     | Effections                                                                                                    |  |  |  |  |  |  |  |  |  |
|        | Deble techade                                                                                                    |  |  |  |  |  |  |  |  |  |
|        |                                                                                                    |  |  |  |  |  |  |  |  |  |
|        |                                                                                                    |  |  |  |  |  |  |  |  |  |
|        | Vista previa                                                                                                    |  |  |  |  |  |  |  |  |  |
|        |                                                                                                    |  |  |  |  |  |  |  |  |  |
|        | AaBbCcYvZz                                                                                                    |  |  |  |  |  |  |  |  |  |
|        |                                                                                                    |  |  |  |  |  |  |  |  |  |
|        | Fuente no instalada en el sistema. Para imprimir se usará una fuente equivalente.                                                                                                    |  |  |  |  |  |  |  |  |  |
|        |                                                                                                    |  |  |  |  |  |  |  |  |  |
|        | Predeterminar Aceptar Cancelar                                                                                                    |  |  |  |  |  |  |  |  |  |
|        |                                                                                                    |  |  |  |  |  |  |  |  |  |

17. Espacio entre caracteres: Formato – Fuente – Pestaña Espacio entre caracteres.

| Fuente                                                            | ? 🗙 |  |  |  |  |  |  |  |
|-------------------------------------------------------------------|-----|--|--|--|--|--|--|--|
| Fuente   Espacio entre caracteres   Efectos de texto              |     |  |  |  |  |  |  |  |
| E <u>s</u> cala: 100%                                             |     |  |  |  |  |  |  |  |
| Espa <u>c</u> io: Normal <u>D</u> e:                              |     |  |  |  |  |  |  |  |
| P <u>o</u> sición: Normal V D <u>e</u> :                          |     |  |  |  |  |  |  |  |
| Interletraje para fuentes:                                        |     |  |  |  |  |  |  |  |
| Ajustar a la cuadrícula del documento si está definida            |     |  |  |  |  |  |  |  |
|                                                                   |     |  |  |  |  |  |  |  |
|                                                                   |     |  |  |  |  |  |  |  |
| Vista previa                                                      |     |  |  |  |  |  |  |  |
| Borrar texto: Seleccionarlo y <supr> o bien Edición-Borrar</supr> |     |  |  |  |  |  |  |  |
|                                                                   |     |  |  |  |  |  |  |  |
| Predeterminar Aceptar Cancelar                                    | r   |  |  |  |  |  |  |  |

# 18. Incluir símbolos: Insertar – Símbolo

| Símbolo 🔀                                                                                      |                                                               |           |       |                 |                                  |          |     |        |               |   |                   |    |        |        |   |   |   |
|------------------------------------------------------------------------------------------------|---------------------------------------------------------------|-----------|-------|-----------------|----------------------------------|----------|-----|--------|---------------|---|-------------------|----|--------|--------|---|---|---|
| Símbolos Caracteres especiales                                                                 |                                                               |           |       |                 |                                  |          |     |        |               |   |                   |    |        |        |   |   |   |
| Euente: (texto normal)                                                                         |                                                               |           |       |                 | Subconjunto: Símbolos tipo letra |          |     |        |               |   |                   |    |        | ×      |   |   |   |
|                                                                                                |                                                               |           |       |                 |                                  | ‰        | 1   | "      | <             | > | !!                | -  | /      |        |   |   |   |
|                                                                                                |                                                               |           |       | n               | F                                | £        | Pts | ٦      | ₫             | € | %                 | ł  | №      | ТМ     | Ω | е | - |
|                                                                                                | 1/3                                                           | 2/3       | 1⁄8   | 3⁄8             | 5⁄8                              | 7∕8      | ←   | 1      | $\rightarrow$ | Ļ | $\leftrightarrow$ | \$ | \$     | ð      | Δ | Π |   |
|                                                                                                | Σ                                                             | _         | /     | •               | $\checkmark$                     | $\infty$ | L   | $\cap$ | ſ             | × | ŧ                 | ≡  | $\leq$ | $\geq$ | ۵ | - | ~ |
|                                                                                                | Símbolo                                                       | os utili: | zados | <u>r</u> ecient | temen                            | te:      |     |        |               |   |                   |    |        |        |   |   |   |
|                                                                                                | $\left  \begin{array}{c c c c c c c c c c c c c c c c c c c $ |           |       |                 |                                  |          |     |        |               |   |                   |    |        |        |   |   |   |
| CARE OF Código de carácter: 2105 de: Unicode (hex)   Autocorrección Teclas Teclas: 2105, Alt+X |                                                               |           |       |                 |                                  |          |     |        |               |   |                   |    |        |        |   |   |   |
|                                                                                                | Insertar Cancelar                                             |           |       |                 |                                  |          |     |        |               |   |                   |    |        |        |   |   |   |

# **EJERCICIO 1**

-Copia el siguiente texto y dale después el formato que tienes en la siguiente página.

Programación

1. Listado de Asistentes por Departamentos

A continuación se presenta la lista de empleados de CERISTIL que deben asistir a la formación organizada por departamentos. Los departamentos se identifican mediante una letra y los empleados mediante un número para después indicar cada empleado a que turno de formación debe asistir.

NACIONAL (A) EXPORTACIÓN (B) ALMACÉN (C)

A1Luis PérezB1Miguel NácherC1Alfredo Vicent

A2Ana MartínezB2María BonoC2Paco Tomás

A3Juan MuñozB3Pau AndrésC3Alicia González

B4Guillermo Cuesta

2. Jornadas de Formación

Seguidamente se muestran las jornadas de formación planificadas, indicando los turnos y horarios establecidos así como los empleados de cada departamento que van a asistir a cada turno. Como se había comentado los empleados se identifican, con una letra que indica el departamento y un número que identifica al empleado.Jornada 1: viernes 16 de octubre TurnoHorarioDepartamentoAsistentes

NacionalA1, A3

1º17:30 a 20:30ExportaciónB1, B2 AlmacénC1

### PROGRAMACIÓN

#### **1. LISTADO DE ASISTENTES POR DEPARTAMENTOS**

A continuación se presenta la lista de empleados de *CERISTIL* que deben asistir a la formación organizada por departamentos. Los departamentos se identifican

mediante una letra y los empleados mediante un número para después indicar cada empleado a que turno de formación debe asistir.

A continuación se presenta la lista de empleados de *CERISTIL*® que deben asistir a la formación organizada por departamentos. Los departamentos se identifican

mediante una letra y los empleados mediante un número para después indicar cada empleado a que turno de formación debe asistir.

## NACIONAL (A) EXPORTACIÓN (B)

A1 Luis Pérez A2 Ana Martínez A3 Juan Muñoz B1 Miguel Nácher B2 María Bono B3 Pau Andrés B4 Guillermo Cuesta ALMACÉN (C) C1 Alfredo Vicent C2 Paco Tomás

C3 Alicia González

### 2. JORNADAS DE FORMACIÓN

Seguidamente se muestran las jornadas de formación planificadas, indicando los **turnos** y **horarios** establecidos así como los empleados de cada departamento que van a asistir a cada turno. Como se había comentado los empleados se

identifican, con una letra que indica el departamento y un número que identifica al empleado.

#### Jornada 1: viernes 16 de octubre

| TURNO          | HORARIO  | DEPARTAMENTO | ASISTENTES |
|----------------|----------|--------------|------------|
|                |          | Nacional     | A1, A3     |
| 1 <sup>0</sup> | 17-20:30 | Exportación  | B1, B2     |
|                |          | Almacén      | C1         |